## Performance Appraisal Application (PAA) Single Block Option Training

Employee

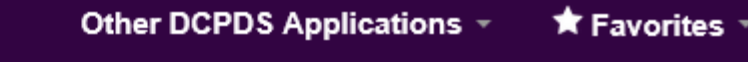

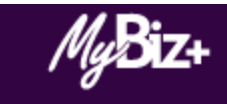

| // <b>R</b> i-                             | MyBiz+ offers employ<br>navigation and HR in<br>to understand display | yees improved<br>formation in an easy<br>/! | Read /<br>Unread             |
|--------------------------------------------|-----------------------------------------------------------------------|---------------------------------------------|------------------------------|
| Mgg                                        | Help us continue to ir                                                | mprove                                      | No Notifications At This Tim |
| •                                          | MyBiz+ by visiting Pr                                                 | ovide Feedback and                          |                              |
| <                                          | telling us what you th                                                | ink 🔊                                       |                              |
|                                            |                                                                       | ▶                                           |                              |
|                                            |                                                                       |                                             |                              |
| Velcome, Uvqcp                             | on K. EHRIS Ccpsoi<br>The information                                 | is current as of 08-Aug-2017                | <b>*</b> Y                   |
| Velcome, Uvqcp<br>Home                     | on K. EHRIS Ccpsoi<br>The information                                 | is current as of 08-Aug-2017                | <b>*</b> Y                   |
| Velcome, Uvqcp<br>Home<br>Provide Feedback | on K. EHRIS Ccpsoi<br>The information                                 | is current as of 08-Aug-2017                | <b>*</b> Y                   |
| Velcome, Uvqcp<br>Home<br>Provide Feedback | on K. EHRIS Ccpsoi<br>The information                                 | is current as of 08-Aug-2017                | * Ya                         |
| Velcome, Uvqcp<br>Home<br>Provide Feedback | Manage Key Services                                                   | is current as of 08-Aug-2017                | ols<br>epage                 |

#### MyPerformance Main Page

Need Help?

### **Warning:** This application is designed for sensitive unclassified personnel information only. Do NOT enter classified information in this system. Unauthorized release of classified information is a violation of law and may lead to prosecution.

From the Main Page, you can create, update and view your Performance Plans; view and print part or an entire plan after it is created; and track the status of a plan. You can also search for completed plans by selecting the 'Show Completed Plans/Appraisals' link located at the bottom of this page.

To create a Performance Plan: To complete other actions described above:

· Select 'Choose a Plan Type'

Select an option from the Action column

Select Appraisal Plan Type

Appraisals of EHRIS Ccpsoi, Uvqcpn K

Select the 'Go' button

· Select the 'Go' button

Important: To become familiar with the columns, select the 'Need Help?' link.

|                           |                           |                                       |                                 |                            |                                      |              |                           |                              | Create Ne       | ew Plan           |
|---------------------------|---------------------------|---------------------------------------|---------------------------------|----------------------------|--------------------------------------|--------------|---------------------------|------------------------------|-----------------|-------------------|
|                           |                           |                                       |                                 |                            |                                      |              |                           | Choose a Plan T              | уре             | Go                |
| Records Displayed         | 10 🔽   💢 🎜                | <u>ت</u>                              |                                 |                            |                                      |              |                           |                              |                 |                   |
| Employee Name 🛆           | Current Owner             | Rating Official Name $\bigtriangleup$ | Appraisal Year $\bigtriangleup$ | Appraisal ID 🛆             | Plan Approval Date 🛆                 | Туре         | Plan Status               | Current Status 🛆             | Action          |                   |
| EHRIS Ccpsoi,<br>Uvqcpn K | EHRIS Ccpsoi,<br>Uvqcpn K | EHRIS Xmruitef,<br>Vknynrmut W        | 2017                            | 82691                      | 18-Jul-2017                          | DCIPS        | Approved                  | Midpoint Review<br>Completed | Update          | $\checkmark$      |
|                           | To enter<br>Current       | your self-re<br>Status' liste<br>ui   | eport of<br>ed as "M<br>ndernea | accom<br>idpoin<br>th 'Act | plishmen<br>t Review (<br>ion' and c | ts, l<br>Com | ocate<br>npleteo<br>on "G | the PAA<br>J." Choo<br>o."   | that h<br>se "U | has the<br>pdate" |

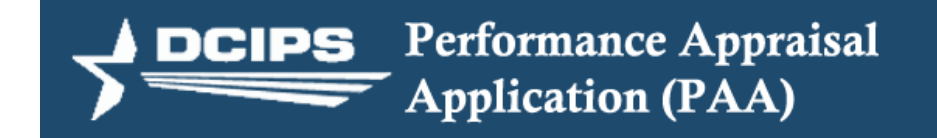

#### Unclassified Information Only

IMPORTANT: Do not enter classified information into this system. The PAA is designated for sensitive unclassified information only. Unauthorized release of classified information is a violation and may lead to prosecution.

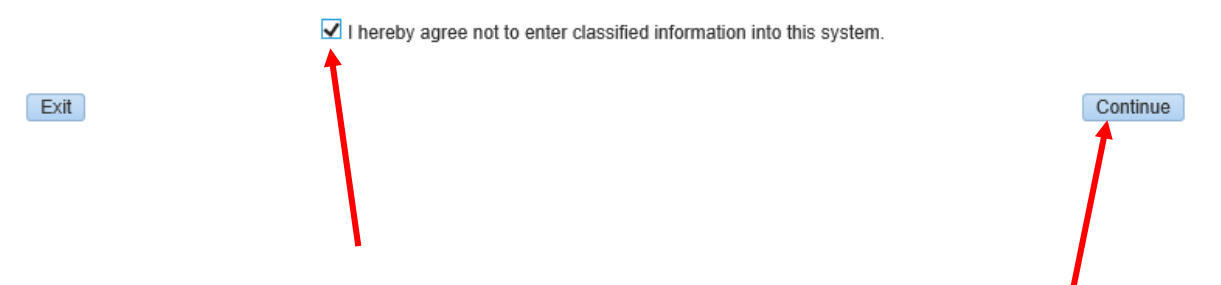

Periodically, you may receive a message reminding you that your appraisal should NOT contain any classified information. Check the box and click on the "Continue" link.

#### DCIPS PAA Employee

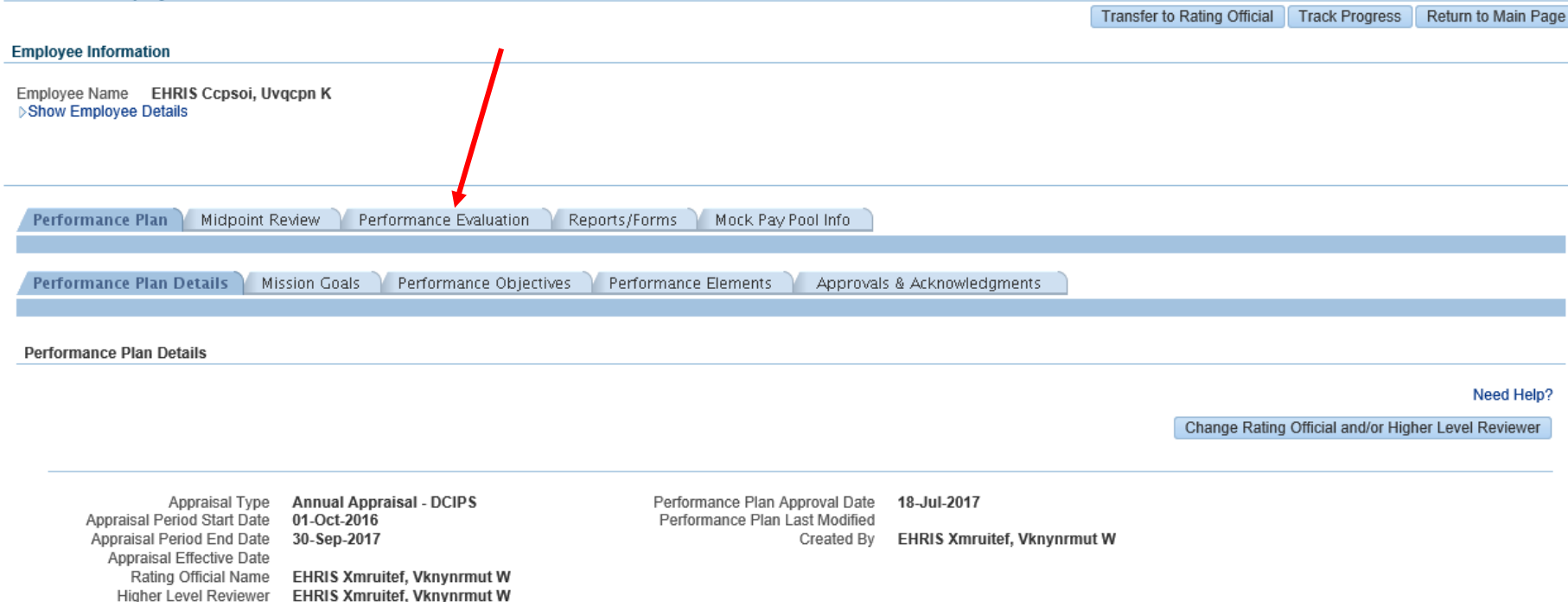

NEXT>

Verify that all your information is correct and click on the "Performance Evaluation" tab. You can click the "Next" link if you want to view or update your Mission's Goals.

#### Performance Objectives

#### Performance Objectives

| X 2     |                                    |                                           |                    |  |  |  |  |
|---------|------------------------------------|-------------------------------------------|--------------------|--|--|--|--|
| Show A  | how All Details   Hide All Details |                                           |                    |  |  |  |  |
| Details | Order                              | ObjectiveTitle                            | Status             |  |  |  |  |
| ⊳       | 1                                  | WORLD-WIDE ACINT ACTIVITY AND COLLECTIONS | Objective Approved |  |  |  |  |
| ⊳       | 2                                  | ACINT COLLECTION COORDINATION             | Objective Approved |  |  |  |  |
| ⊳       | 3                                  | SPECIAL ACINT COLLECTIONS COORDINATION    | Objective Approved |  |  |  |  |

#### Show My Journal

#### Employee Self Assessment

|   | 6000 Characters for all Performance Objectives                                                                                                    |   |
|---|----------------------------------------------------------------------------------------------------|---|
|   | Obj1: Insert Narrative outlining the SAR: Situation, Action, and Result of your first approved objective. Identify the element(s) that best describes how the objective was accomplished.                                                                                                    | Î |
| 1 | Obj2: Insert Narrative outlining the SAR: Situation, Action, and Result of your Second approved objective. Identify the element(s) that best describes how the objective was accomplished.                                                                                                    | 5 |
|   | Obj3: Insert Narrative outlining the SAR: Situation, Action, and Result of your third approved objective. Identify the element(s) that best describes how the objective was accomplished.                                                                                                    |   |
|   | Your Rating Official must be able to clearly identify how each accomplishment relates to your approved objectives and elements. Provide sufficient detail to convey your performance, and remember to cite specific examples. Make it easier for your Rating Official to determine the rating for each objective and element. | ~ |
|   | (Limit to 6000 characters) Spell Check Counter 956                                                                                                    |   |

You can display each Performance Objective by clicking on the arrow under "Details." All Objectives and Elements will be addressed in the 'Employee Self Assessment' single block, unlike the old method where each objective was assessed in separate blocks.

#### Employee Self Assessment

| Rating Official Assessment                                                                                                    |                                 |   |
|----------------------------------------------------------------------------------------------------|---------------------------------|---|
| (Limit to 6000 characters) Spell Check Col                                                                                                    | unter 956                       |   |
| Your Rating Official must be able to clearly identify how each accomplishment relates to your approved objectives and elements. Prov<br>detail to convey your performance, and remember to cite specific examples. Make it easier for your Rating Official to determine the rat<br>objective and element. | ide sufficient<br>ting for each | ~ |
| Obj3: Insert Narrative outlining the SAR: Situation, Action, and Result of your third approved objective. Identify the element(s) that be how the objective was accomplished.                                                                                                    | st describes                    |   |
| Obj2: Insert Narrative outlining the SAR: Situation, Action, and Result of your Second approved objective. Identify the element(s) that how the objective was accomplished.                                                                                                    | best describes                  |   |
| Obj1: Insert Narrative outlining the SAR: Situation, Action, and Result of your first approved objective. Identify the element(s) that best how the objective was accomplished.                                                                                                    | describes                       |   |
| 6000 Characters for all Performance Objectives                                                                                                    |                                 | ~ |

Save and Return to Top of Page

Click on "Save and Return to Top of Page" when you have finished entering your assessment information.

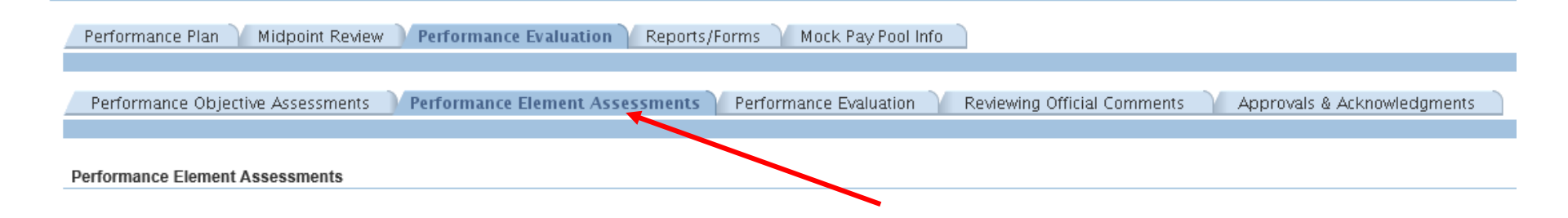

Performance Elements

| X 2              | 🖻 🔅                                 |                                   |  |  |  |  |  |  |
|------------------|-------------------------------------|-----------------------------------|--|--|--|--|--|--|
| Show A           | Show All Details   Hide All Details |                                   |  |  |  |  |  |  |
| Details          | Order                               | Performance Element               |  |  |  |  |  |  |
| ⊳                | 1                                   | Accountability for Results        |  |  |  |  |  |  |
| ⊳                | 2                                   | Communication                     |  |  |  |  |  |  |
| Þ                | 3                                   | Critical Thinking                 |  |  |  |  |  |  |
| Þ                | 4                                   | Engagement and Collaboration      |  |  |  |  |  |  |
| Þ                | 5                                   | Personal Leadership and Integrity |  |  |  |  |  |  |
| $\triangleright$ | 6                                   | Technical Expertise               |  |  |  |  |  |  |

### Click on the "Performance Element Assessments" tab to view your Performance Elements

Performance Elements

| how All Details   Hide All Details                                                                                        |                                                                                    |                                                                                                    |
|----------------------------------------------------------------------------------------------------|------------------------------------------------------------------------------------|----------------------------------------------------------------------------------------------------|
| Details                                                                                                    | Order                                                                              | Performance Element                                                                                                    |
|                                                                                                    | 1                                                                                  | Accountability for Results                                                                                                    |
| Performance Element                                                                                                    |                                                                                    |                                                                                                    |
| resources efficiently and effectively to<br>and managers are expected to use th                                           | o achieve the desired<br>hese same skills to ac                                    | results, consistent with their organization's goals and objectives. In addition, IC supervisors<br>ccept responsibility for and achieve results through the actions and contributions of their                                                                                                    |
| resources efficiently and effectively to<br>and managers are expected to use th<br>subordinates and their organization a  | o achieve the desired<br>hese same skills to ac<br>as a whole.                     | results, consistent with their organization's goals and objectives. In addition, IC supervisors<br>ccept responsibility for and achieve results through the actions and contributions of their                                                                                                    |
| resources efficiently and effectively to<br>and managers are expected to use the<br>subordinates and their organization a | o achieve the desired<br>hese same skills to ac<br>as a whole.<br>2                | results, consistent with their organization's goals and objectives. In addition, IC supervisors<br>ccept responsibility for and achieve results through the actions and contributions of their<br>Communication                                                                                                    |
| resources efficiently and effectively to<br>and managers are expected to use the<br>subordinates and their organization a | o achieve the desired<br>hese same skills to ac<br>as a whole.<br>2<br>3           | results, consistent with their organization's goals and objectives. In addition, IC supervisors ccept responsibility for and achieve results through the actions and contributions of their         Communication         Critical Thinking                                                                                |
| resources efficiently and effectively to<br>and managers are expected to use the<br>subordinates and their organization a | o achieve the desired<br>hese same skills to ac<br>as a whole.<br>2<br>3<br>4      | results, consistent with their organization's goals and objectives. In addition, IC supervisors ccept responsibility for and achieve results through the actions and contributions of their         Communication         Critical Thinking         Engagement and Collaboration                                           |
| resources efficiently and effectively to<br>and managers are expected to use th<br>subordinates and their organization a  | o achieve the desired<br>hese same skills to ac<br>as a whole.<br>2<br>3<br>4<br>5 | results, consistent with their organization's goals and objectives. In addition, IC supervisors ccept responsibility for and achieve results through the actions and contributions of their         Communication         Critical Thinking         Engagement and Collaboration         Personal Leadership and Integrity |

You can display each Performance Element by clicking on the arrow under "Details."

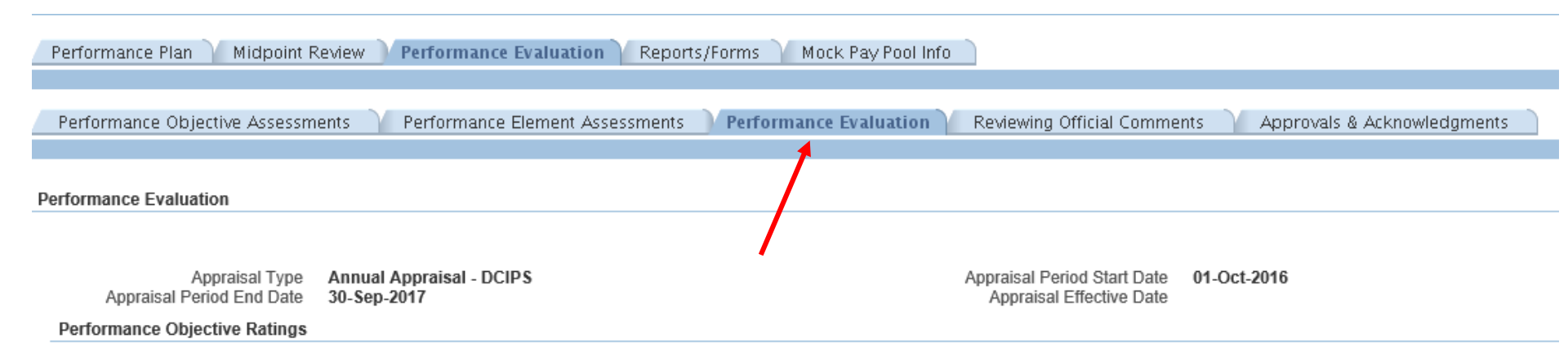

| × | a 🖻 🔁  |                                           |                    |
|---|--------|-------------------------------------------|--------------------|
|   | Number | Performance Objective Title               | Status             |
|   | 1      | WORLD-WIDE ACINT ACTIVITY AND COLLECTIONS | Objective Approved |
|   | 2      | ACINT COLLECTION COORDINATION             | Objective Approved |
|   | 3      | SPECIAL ACINT COLLECTIONS COORDINATION    | Objective Approved |

#### Performance Elements Ratings

| 🐹 😂 🖻 🌣 |                                   |
|---------|-----------------------------------|
| Number  | Performance Element Title         |
| 1       | Accountability for Results        |
| 2       | Communication                     |
| 3       | Critical Thinking                 |
| 4       | Engagement and Collaboration      |
| 5       | Personal Leadership and Integrity |
| 6       | Technical Expertise               |

The "Performance Evaluation" tab shows your Performance Objectives and Performance Element Ratings. The ratings will be viewable, once your appraisal has been rated by your Rating Official.

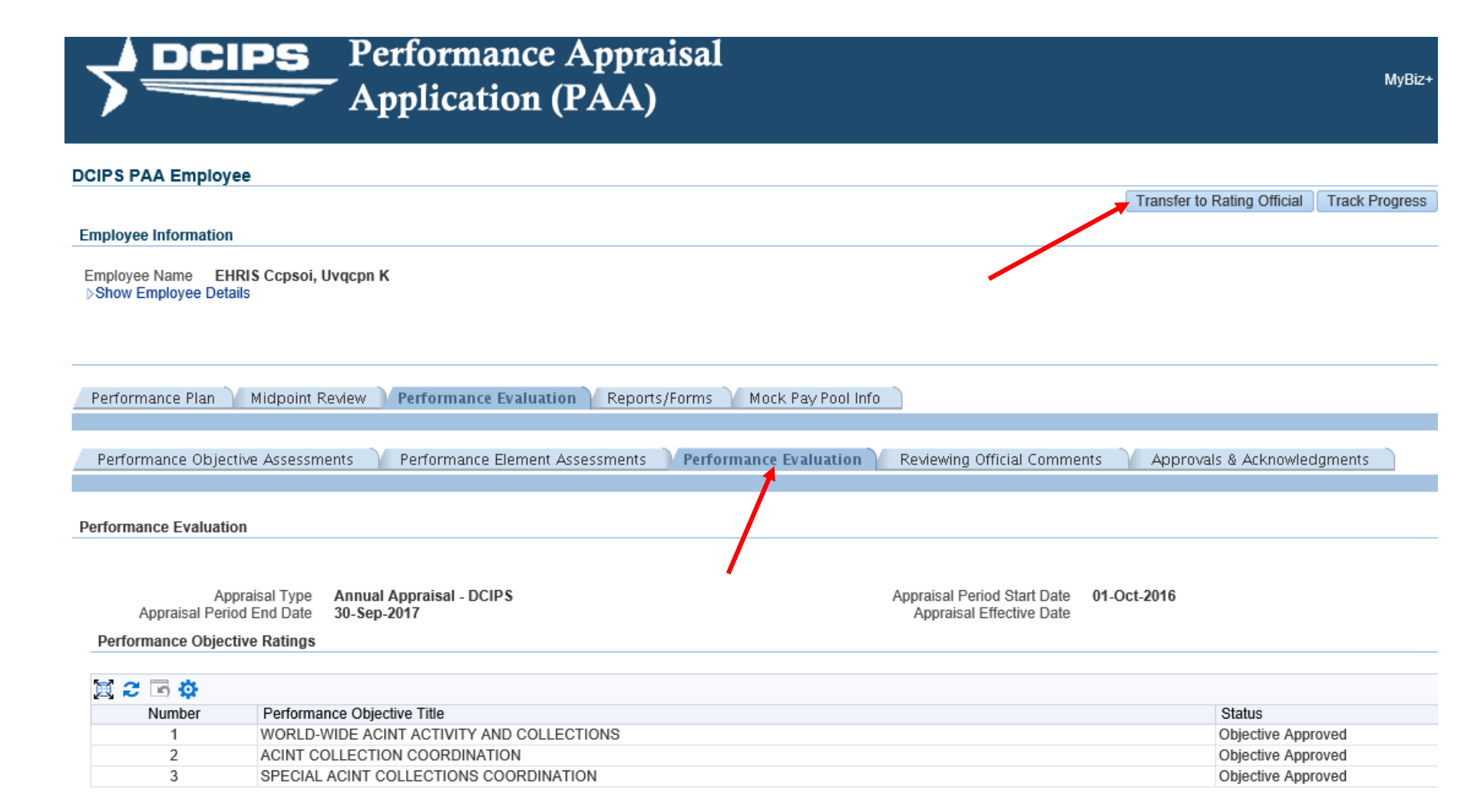

Click on the "Transfer to Rating Official" link at the top of the page to send your self assessment to your rating official.

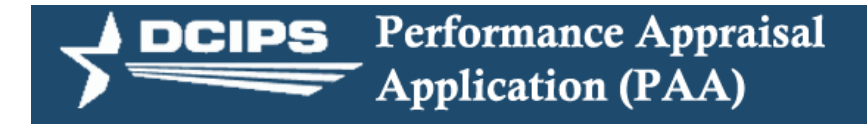

Employee Notification to Rating Official - EHRIS Xmruitef, Vknynrmut W

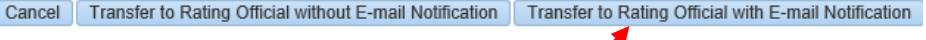

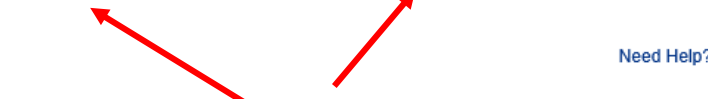

MvBiz+

Logo

#### Message To Rating Official

This screen provides space for you to send your Rating Official a message regarding your Performance Plan. After writing the message, select the 'Transfer to Rating Official with E-mail Notification' button to send the message. I have entered my Self-assessment, please review. Thank you!

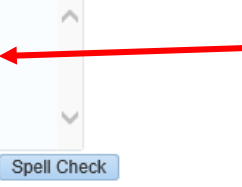

Notice: You are about to contact EHRIS Xmruitef, Vknynrmut W by e-mail. Due to the unencrypted nature of this e-mail communication, please do not include any non-public information such as social security numbers or privacy act information in your e-mail.

Cancel Transfer to Rating Official without E-mail Notification Transfer to Rating Official with E-mail Notification

This screen allows you to type in a brief message to your rating official, regarding your self assessment. Choose a link to transfer your appraisal to your rating official in the PAA Tool. You can choose to transfer without sending an email notification, or transfer without an email being sent to your rating official.

| N                                   | IyPerformance                       |
|-------------------------------------|-------------------------------------|
| MyPerformance Main Page             | Provide Guest Feedback My Journal   |
| Confirmation The appraisal has been | n submitted to the rating official. |

Employee

MyPerformance Main Page

Confirmation message stating your appraisal has been submitted to your rating official.

-----Original Message-----

From: HANDEL\_R12SQT-DCIPS Appraisals Application [mailto:mybiz\_myworkplace@dcpds.cpms.osd.mil] Sent: Tuesday, August 8, 2017 6:29 PM

To: Xmruitef, Vknynrmut W.

Cc: Xmruitef, Vknynrmut W.

Subject: Performance Plan for EHRIS Ccpsoi, Uvqcpn K has been transferred to you and needs your attention.

Performance Plan for EHRIS Ccpsoi, Uvqcpn K has been transferred to you and needs your attention.

Comments:

I have entered my Self-assessment, please review. Thank you! ←

Click the link provided below to access the Defense Civilian Personnel Data System portal page to log in and access the Performance Management and Appraisal:

- https://rsosqtportal.dcpds.cpms.osd.mil/
- If this link does not work, follow these steps:
- 1. Open a Web browser window.
- 2. Copy and paste the entire Web address into the location or address bar of the browser.
- 3. Press enter.

Please Do Not Reply to this Email

Notification email sent to your Rating Official and Higher Lever Reviewer. For simplicity, I made both names the same. The system will send the email to whatever email address is listed in their MyBiz+. Comments include the sentence we typed in the "Message to Rating Official" block when transferring our appraisal.

# **Rating Official**

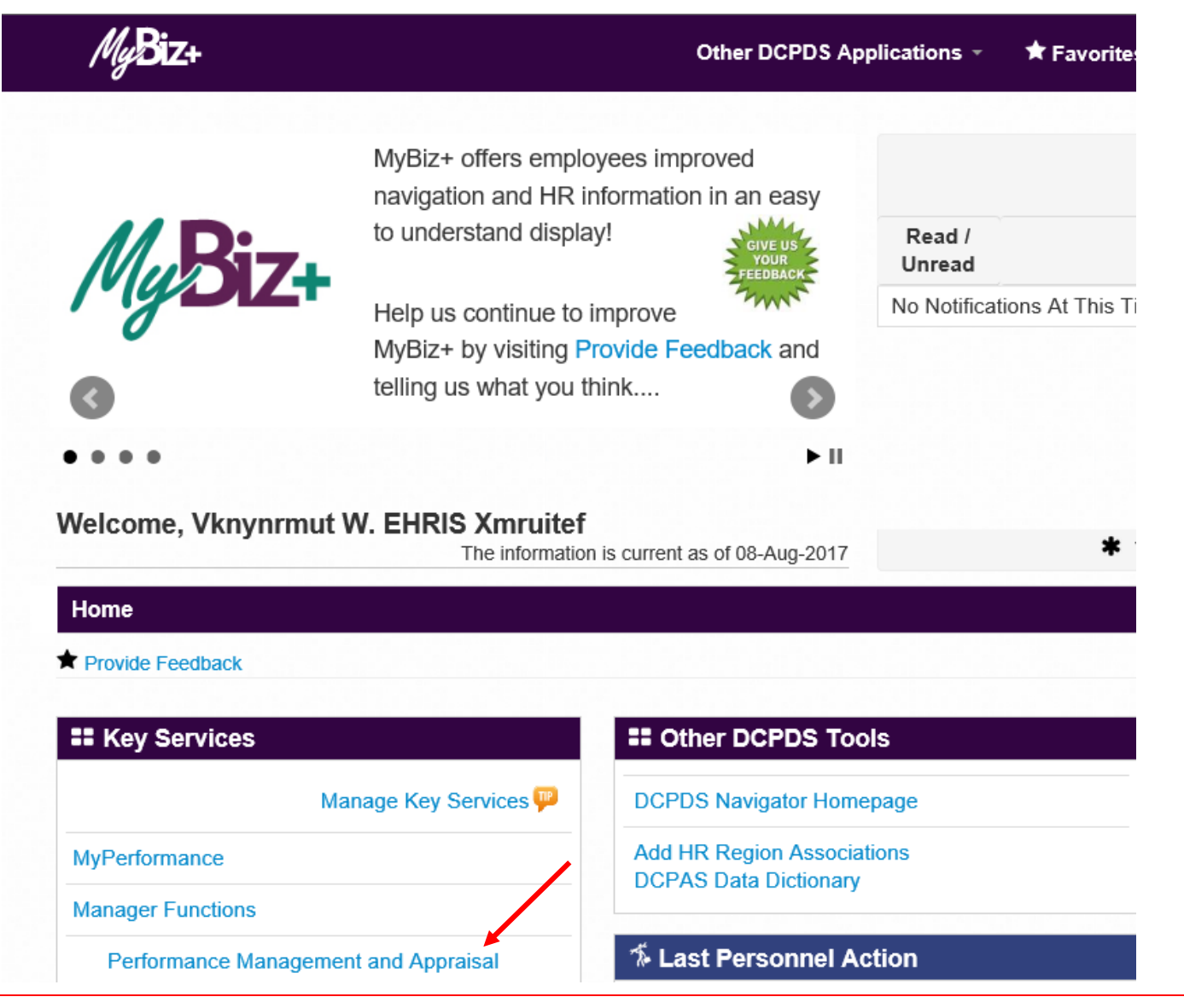

We are a Rating Official, so we have "MyPerformance" for our own appraisal and "Manager Functions" for our employees. Click on "Performance Management and Appraisal" to see your employee's records.

#### MyPerformance Main Page

Need Help?

**Warning**: This application is designed for sensitive unclassified personnel information only. Do NOT enter classified information in this system. Unauthorized release of classified information is a violation of law and may lead to prosecution.

From the Main Page, you can create, update and view employee Performance Plans; change the Rating Official and/or Higher Level Reviewer; view and print part or an entire plan after it is created; close a plan, and track the status of a plan.

You can also search for completed plans by selecting the 'Show Completed Plans/Appraisals' link located at the bottom of this page.

To create a Performance Plan:

To complete other actions described above:

- Select 'Choose a Plan Type'
   Select 'Appraisal Plan Type'
- Select an option from the Action column
  Select the 'Go' button

· Select the 'Go' button

Important: To become familiar with the columns, select the 'Need Help?' link.

#### Plans/Appraisals In Progress

♂TIP Only Employees that have a plan in progress are listed below.

|                            |                                |                                        |                  |                |                      |        |              |                              | Create New Plan         |      |    |
|----------------------------|--------------------------------|----------------------------------------|------------------|----------------|----------------------|--------|--------------|------------------------------|-------------------------|------|----|
| Show Me All A              | ppraisals                      | Appraisal Year     A                   | ALL 🗸            |                |                      |        |              | Choose a Plan Ty             | ре                      | ✓ (  | 30 |
| Records Displayed          | 10 🔽   💢 😂                     | 🖻 🔅                                    |                  |                |                      |        | -            |                              |                         |      |    |
| Employee Name              | Current Owner                  | Rating Official Name $	riangleftarrow$ | Appraisal Year 🛆 | Appraisal ID 🛆 | Plan Approval Date 🛆 | Туре 🛆 | Plan Status∠ | Current Status               | Action                  |      |    |
| EHRIS Ccpsoi,<br>Uvqcpn K  | EHRIS Xmruitef,<br>Vknynrmut W | EHRIS Xmruitef,<br>Vknynrmut W         | 2017             | 82691          | 18-Jul-2017          | DCIPS  | Approved     | Midpoint Review<br>Completed | Update                  | ~    | Go |
| EHRIS Axnqa,<br>Nepiwnbunw | EHRIS Xmruitef,<br>Vknynrmut W | EHRIS Xmruitef,<br>Vknynrmut W         | 2016             | 82701          |                      | DCIPS  | Pending      | Plan in Progress             | Update                  | ~    | Go |
| EHRIS Axnqa,<br>Nepiwnbunw | EHRIS Xmruitef,<br>Vknynrmut W | EHRIS Xmruitef,<br>Vknynrmut W         | 2017             | 82705          | 07-Jun-2017          | DCIPS  | Approved     | Midpoint in<br>Progress      | Update                  | ~    | Go |
| EHRIS Ccpsoi,<br>Uvqcpn K  | EHRIS Xmruitef,<br>Vknynrmut W | EHRIS Xmruitef,<br>Vknynrmut W         | 2016             | 82804          |                      | DCIPS  | Pending      | Plan in Progress             | Update Available Action | 15 💌 | Go |
| EHRIS Axnqa,<br>Nepiwnbunw | EHRIS Xmruitef,<br>Vknynrmut W | EHRIS Xmruitef,<br>Vknynrmut W         | 2015             | 82812          |                      | DCIPS  | Pending      | Plan in Progress             | Update                  |      | Go |

To enter your employee's record, locate the PAA that has the 'Current Status' listed as "Midpoint Review Completed." Choose "Update" underneath 'Action' and click on "Go."

#### **DCIPS PAA Rating Official**

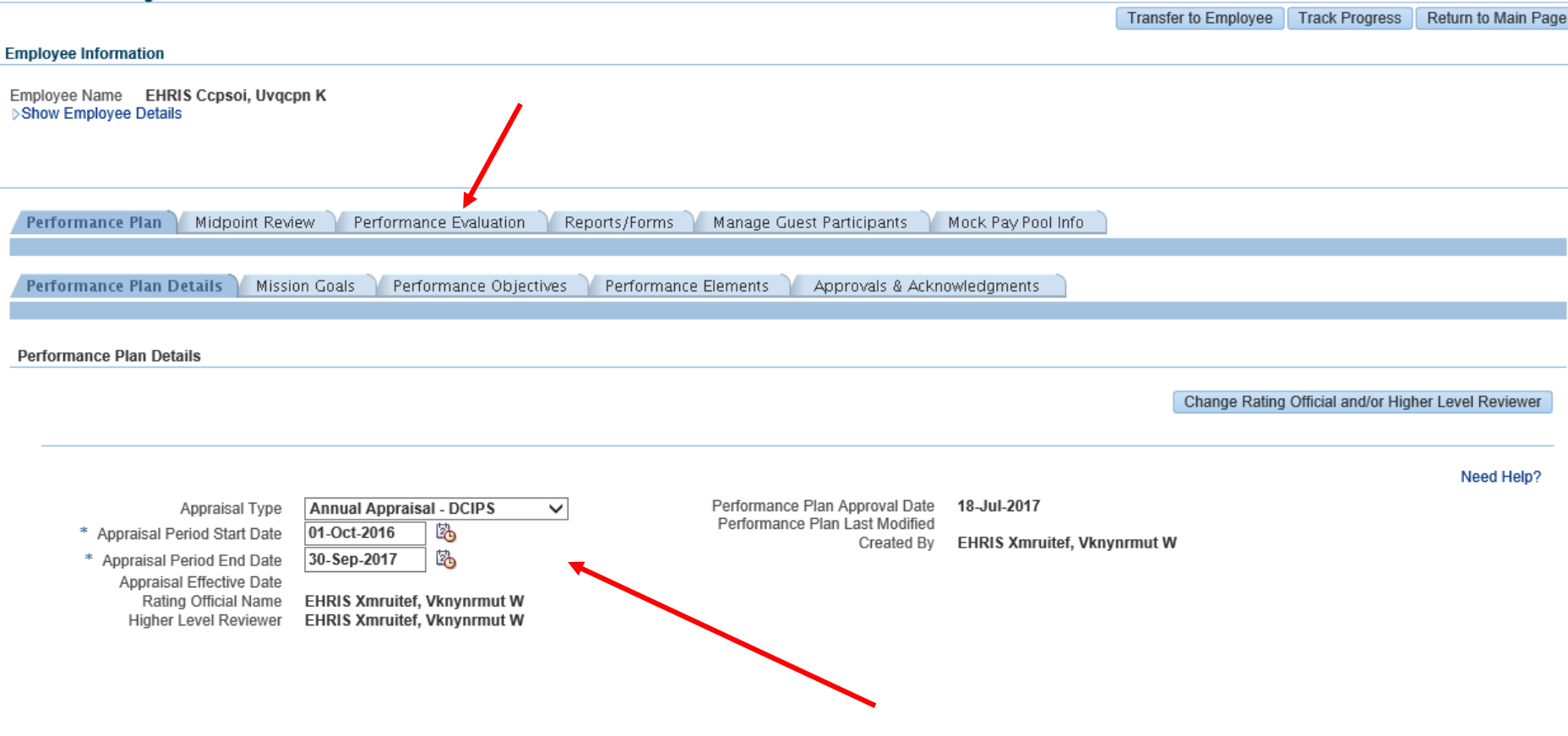

NEXT>

Verify that all your information is correct and click on the "Performance Evaluation" tab. You can click the "Next" link if you want to view or update your Mission's Goals.

#### Performance Objectives

| X 2                                 | 🖻 🔅   |                                           |                    |        |  |  |  |
|-------------------------------------|-------|-------------------------------------------|--------------------|--------|--|--|--|
| Show All Details   Hide All Details |       |                                           |                    |        |  |  |  |
| Details                             | Order | ObjectiveTitle                            | Status             | Rating |  |  |  |
| Þ                                   | 1     | WORLD-WIDE ACINT ACTIVITY AND COLLECTIONS | Objective Approved | ~      |  |  |  |
| Þ                                   | 2     | ACINT COLLECTION COORDINATION             | Objective Approved | ~      |  |  |  |
| Þ                                   | 3     | SPECIAL ACINT COLLECTIONS COORDINATION    | Objective Approved | ~      |  |  |  |

#### Employee Self Assessment

Obj1: Insert Narrative outlining the SAR: Situation, Action, and Result of your first approved objective. Identify the element(s) that best describes how the objective was accomplished.

Obj2: Insert Narrative outlining the SAR: Situation, Action, and Result of your Second approved objective. Identify the element(s) that best describes how the objective was accomplished.

Obj3: Insert Narrative outlining the SAR: Situation, Action, and Result of your third approved objective. Identify the element(s) that best describes how the objective was accomplished.

Your Rating Official must be able to clearly identify how each accomplishment relates to your approved objectives and elements. Provide sufficient detail to convey your performance, and remember to cite specific examples. Make it easier for your Rating Official to determine the rating for each objective and element.

#### **Rating Official Assessment**

|                            |             |         | ^ |
|----------------------------|-------------|---------|---|
|                            |             |         |   |
|                            |             |         |   |
|                            |             |         | × |
| (Limit to 6000 characters) | Spell Check | Counter | 0 |

You can display each Performance Objective by clicking on the arrow under "Details." Review your employee's self assessment information. Enter all ratings in one location.

| 💢 🎜     | 🖻 🔅                                 |                                           |                    |          |  |  |  |
|---------|-------------------------------------|-------------------------------------------|--------------------|----------|--|--|--|
| Show A  | Show All Details   Hide All Details |                                           |                    |          |  |  |  |
| Details | Order                               | ObjectiveTitle                            | Status             | Rating   |  |  |  |
| ⊳       | 1                                   | WORLD-WIDE ACINT ACTIVITY AND COLLECTIONS | Objective Approved | <b>~</b> |  |  |  |
| ⊳       | 2                                   | ACINT COLLECTION COORDINATION             | Objective Approved | <b>~</b> |  |  |  |
| Þ       | 3                                   | SPECIAL ACINT COLLECTIONS COORDINATION    | Objective Approved | <b>~</b> |  |  |  |

#### Employee Self Assessment

#### 6000 Characters for all Performance Objectives

Obj1: Insert Narrative outlining the SAR: Situation, Action, and Result of your first approved objective. Identify the element(s) that best describes how the objective was accomplished.

Obj2: Insert Narrative outlining the SAR: Situation, Action, and Result of your Second approved objective. Identify the element(s) that best describes how the objective was accomplished.

Obj3: Insert Narrative outlining the SAR: Situation, Action, and Result of your third approved objective. Identify the element(s) that best describes how the objective was accomplished.

Your Rating Official must be able to clearly identify how each accomplishment relates to your approved objectives and elements. Provide sufficient detail to convey your performance, and remember to cite specific examples. Make it easier for your Rating Official to determine the rating for each objective and element.

#### **Rating Official Assessment**

| imit to 6000 characters) Spell Check Counter 56                                                                                                    | 5      |
|----------------------------------------------------------------------------------------------------|--------|
|                                                                                                    | $\sim$ |
| to be rated individually.                                                                                                    |        |
| Highlight additional accomplishments the employee did not address within their self-assessment.                                                           |        |
| Address the effects of the employee's accomplishments on the organizational goals and objectives.                                                         |        |
| Consider the employee's self-assessment report and prepare a brief narrative evaluation for each accomplishment of their approved objectives and elements |        |
|                                                                                                    | ~      |

Enter your assessment in the single "Rating Official Assessment" block, unlike the old method where each objective was assessed in separate blocks.

#### Employee Name EHRIS Ccpsoi, Uvqcpn K > Show Employee Details

| Performa                                                                                                    | nce Plan                                                         | Midpoint Review Performance Evaluation Reports/Forms Manage Guest Particip    | ants 🔰 Mock Pay Pool Info   |           |  |  |  |  |
|----------------------------------------------------------------------------------------------------|------------------------------------------------------------------|-------------------------------------------------------------------------------|-----------------------------|-----------|--|--|--|--|
|                                                                                                    |                                                                  |                                                                               |                             |           |  |  |  |  |
| Performa                                                                                                    | nce Object                                                       | ive Assessments Performance Element Assessments Performance Evaluation Rating | Reviewing Official Comments | Approvals |  |  |  |  |
| Performanc                                                                                                    | ce Objective                                                     | Assessments                                                                   |                             |           |  |  |  |  |
| Appraisal Type       Annual Appraisal - DCIPS       Appraisal Period Start Date       01-Oct-2016         Appraisal Period End Date       30-Sep-2017       Image: Construction of the second start Date       01-Oct-2016         Performance Objectives       Appraisal Period Start Date       01-Oct-2016 |                                                                  |                                                                               |                             |           |  |  |  |  |
| Ħ C                                                                                                    | lo 🔅                                                             |                                                                               |                             |           |  |  |  |  |
| Show A                                                                                                    | II Details   Hi                                                  | de All Details                                                                |                             |           |  |  |  |  |
| Details                                                                                                    | Order                                                            | ObjectiveTitle                                                                | Status                      | Rating    |  |  |  |  |
| ⊳                                                                                                    | 1 WORLD-WIDE ACINT ACTIVITY AND COLLECTIONS Objective Approved 4 |                                                                               |                             |           |  |  |  |  |
| ⊳                                                                                                    | 2                                                                | ACINT COLLECTION COORDINATION Objective Approved 5                            |                             |           |  |  |  |  |
| Þ                                                                                                    | 3                                                                | SPECIAL ACINT COLLECTIONS COORDINATION Objective Approved 4                   |                             |           |  |  |  |  |

## Screenshot shows Performance Objectives with Rating scores listed.

| ction, and Result of your                                                                                           | <i>ể</i> https://warlock.dcpds.cp — 🗆                                                                                                    | × escribes                            | ^ |
|----------------------------------------------------------------------------------------------------|----------------------------------------------------------------------------------------------------|---------------------------------------|---|
| Action, and Result of you                                                                                           |                                                                                                    | est describes                         | 5 |
| Action, and Result of you                                                                                           | Spell Check Complete<br>(No Errors Found)                                                                                                    | describes                             |   |
| ow each accomplishmer<br>cite specific examples.                                                                    | Ok                                                                                                    | e sufficient<br>g for each            | ~ |
|                                                                                                    |                                                                                                    |                                       |   |
|                                                                                                    |                                                                                                    |                                       |   |
| l prepare a brief narrativ                                                                                          | e evaluation for each accomplishment of their approve                                                                                                    | ed objectives and                     | ^ |
| I prepare a brief narrative<br>ents on the organizationa<br>did not address within th                               | e evaluation for each accomplishment of their approve<br>al goals and objectives.<br>eir self-assessment.                                                        | ed objectives and                     | < |
| I prepare a brief narrative<br>ents on the organizationa<br>did not address within th<br>n in their assessment to s | e evaluation for each accomplishment of their approve<br>al goals and objectives.<br>eir self-assessment.<br>support the recommended rating. Objectives and eler | ed objectives and ments will continue | ^ |
| I prepare a brief narrativ<br>ents on the organizationa<br>did not address within th<br>n in their assessment to s  | e evaluation for each accomplishment of their approve<br>al goals and objectives.<br>eir self-assessment.<br>support the recommended rating. Objectives and eler | ed objectives and                     | ^ |

"Spell Check" link located at the bottom of the block. Text can also be typed into a Word Document, then copied and pasted into your "Rating Official Assessment" block.

#### Rating Official Assessment

| Limited to 6,000 characters                                                                                                    |        |  |
|----------------------------------------------------------------------------------------------------|--------|--|
| Consider the employee's self-assessment report and prepare a brief narrative evaluation for each accomplishment of their approved objectives and elements                                            | _      |  |
| Address the effects of the employee's accomplishments on the organizational goals and objectives.<br>Highlight additional accomplishments the employee did not address within their self-assessment. |        |  |
| Rating Officials must provide evidence or justification in their assessment to support the recommended rating. Objectives and elements will continue to be rated individually.                       | e      |  |
|                                                                                                    |        |  |
|                                                                                                    | $\sim$ |  |
| (Limit to 6000 characters) Spell Check Counter                                                                                                    | 65     |  |
|                                                                                                    |        |  |

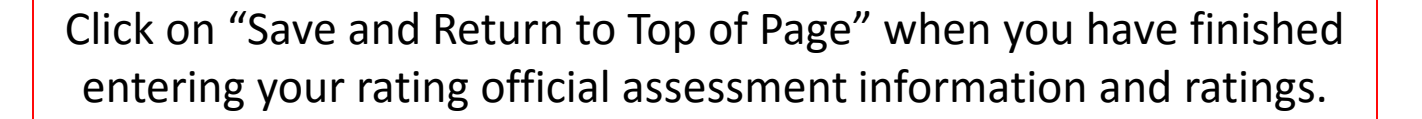

Employee Name EHRIS Ccpsoi, Uvqcpn K Show Employee Details

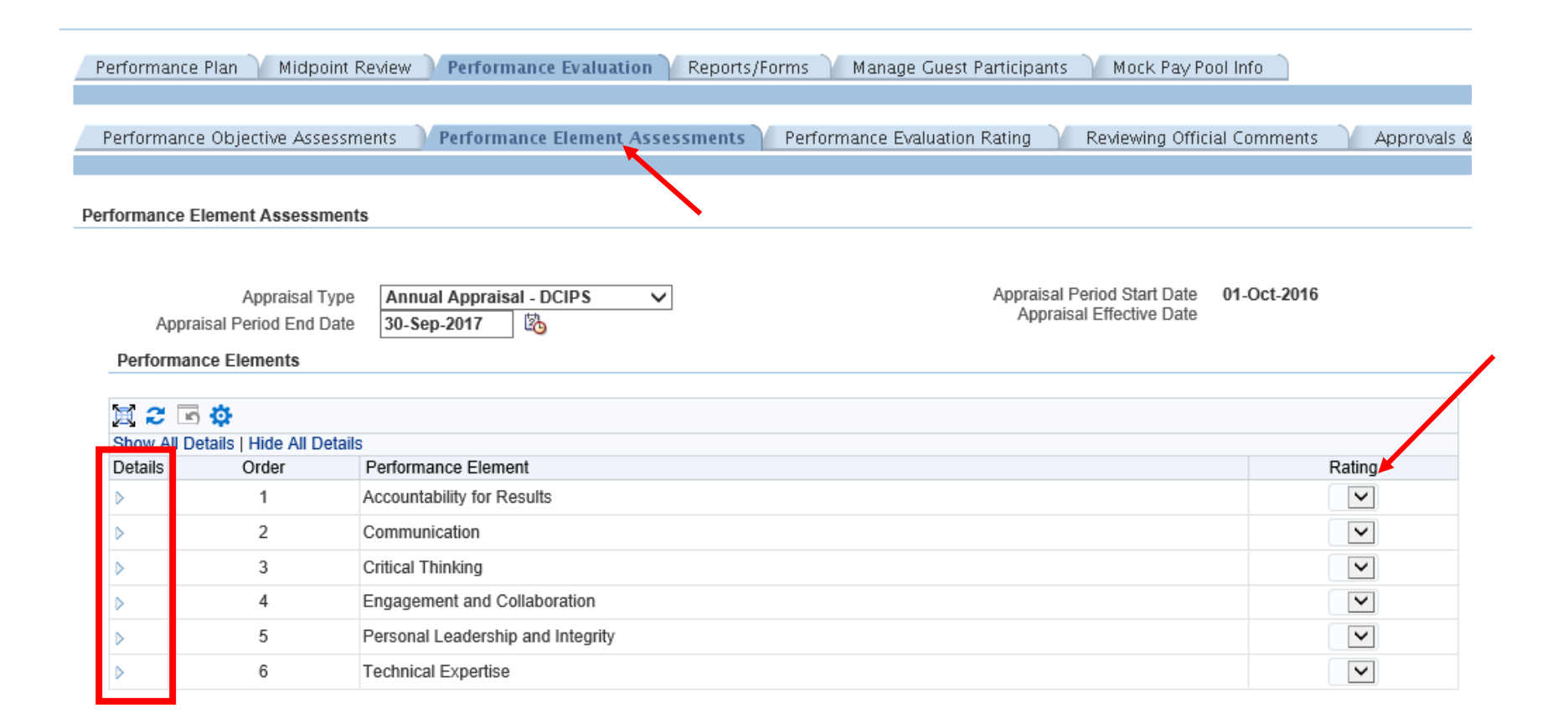

Click on "Performance Element Assessments" tab to view employee's Performance Elements. You can display each Performance Element by clicking on the arrow under "Details." Assign a rating by using the 'drop-down' arrows under "Rating"

#### Performance Element Assessments

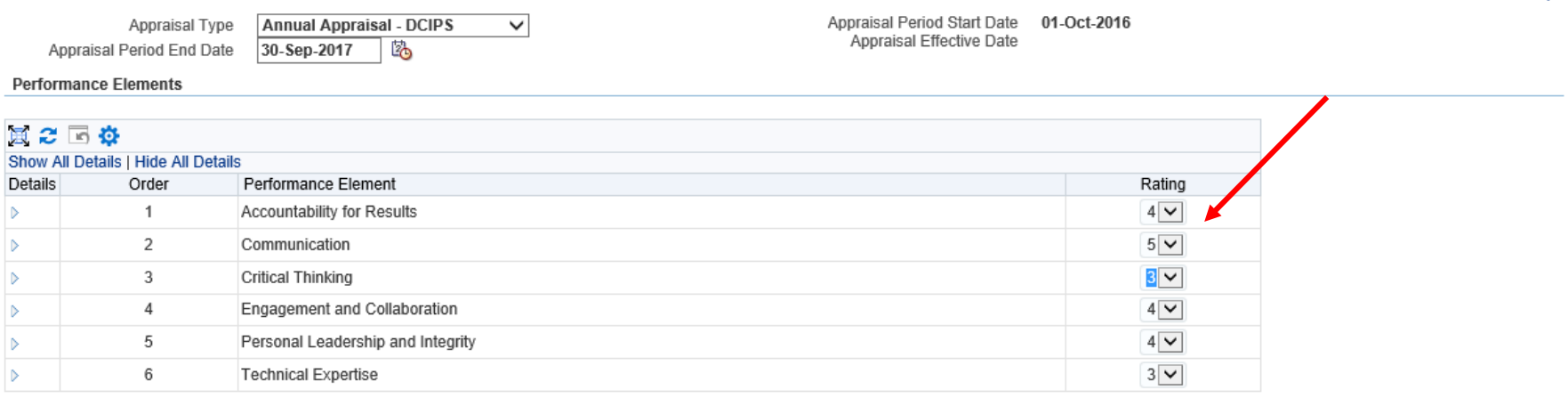

Screenshot shows Performance Elements with Rating scores listed. Click on "Save and Return to Top of Page" when finished with Performance Elements.

#### Need Help?

Save and Return to Top of Page

| Performance Plan                      | Midpoint Re                                                  | view Performance Evaluation Reports/F       | orms 🏹 Manage Guest Participants 🏹 Mock Pay Pool Info 🗋                 |                 |
|---------------------------------------|--------------------------------------------------------------|---------------------------------------------|-------------------------------------------------------------------------|-----------------|
| Performance Obj                       | ective Assessme                                              | nts Performance Element Assessments         | Performance Evaluation Rating Reviewing Official Comments Approvals & A | Acknowledgments |
| Performance Evalua                    | tion Rating                                                  |                                             |                                                                         |                 |
| A<br>Appraisal Pe<br>Performance Obje | ppraisal Type<br>riod End Date                               | Annual Appraisal - DCIPS V<br>30-Sep-2017 🖏 | Appraisal Period Start Date 01-Oct-2016<br>Appraisal Effective Date     | N               |
| 🗮 😂 🖻 🌣                               |                                                              |                                             |                                                                         |                 |
| Number                                | Performance                                                  | Objective Title                             | Status                                                                  | Rating          |
| 1                                     | WORLD-WIDE ACINT ACTIVITY AND COLLECTIONS Objective Approved |                                             | 4                                                                       |                 |
| 2                                     | ACINT COLLE                                                  | ECTION COORDINATION                         | Objective Approved                                                      | 5               |
| 3                                     | SPECIAL ACI                                                  | NT COLLECTIONS COORDINATION                 | Objective Approved                                                      | 4               |
| Performance Eler                      | nents Ratings                                                |                                             |                                                                         |                 |
| Nu                                    | mber                                                         | Performance Element Title                   |                                                                         | Rating          |
|                                       | 1                                                            | Accountability for Results                  |                                                                         | 4               |
| 2 Communication                       |                                                              | Communication                               |                                                                         | 5               |
|                                       | 3 Critical Thinking                                          |                                             |                                                                         | 3               |
| 4 Engagement and Collaboration        |                                                              | Engagement and Collaboration                |                                                                         | 4               |
|                                       | 5                                                            | Personal Leadership and Integrity           |                                                                         | 4               |
|                                       | 6                                                            | Technical Expertise                         |                                                                         | 3               |

Performance Evaluation of Record

Average Performance Objective Rating: 4.3 Average Performance Element Rating: 3.8 Overall Rating: 4.1 Evaluation of Record: 4 - Excellent

The "Performance Evaluation" tab shows your employee's Performance Objective Ratings, Performance Element Ratings, and their Overall Rating.